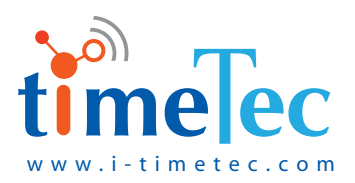

# SMART GATEWAY CAMERA HIGH-PERFORMANCE MOTION DETECT CAMERA

User Guide

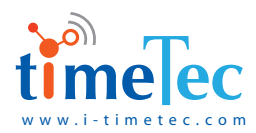

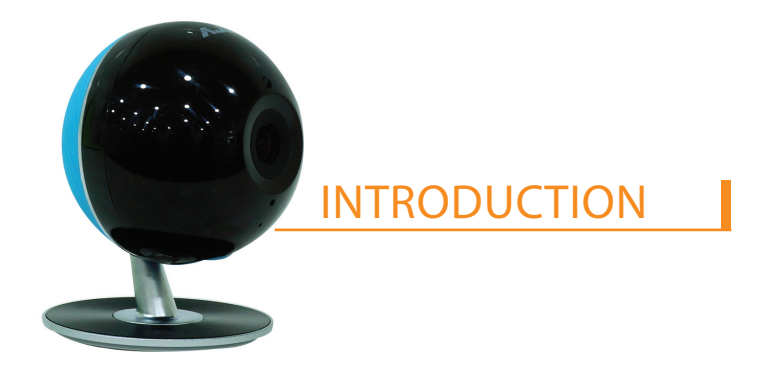

Smart Gateway Camera is an integration that consisted of main chip and exposed interface. Support APP control, real time monitoring, cloud intercom, cloud storage, aim to provide nice experience of video intercom.

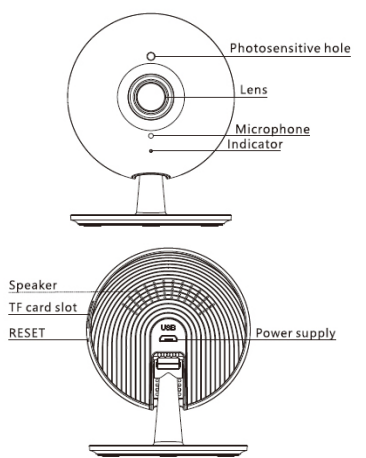

| INSTRUCTION  | DESCRIPTION                                             |
|--------------|---------------------------------------------------------|
| IR sensor    | Light up at dark environment                            |
| Indicator    | Green LED means network connected;                      |
|              | Red means unconnected                                   |
| Microphone   | Voice input                                             |
| Speaker      | Voice output                                            |
| Power supply | Micro USB 5V                                            |
| RESET        | Long press 5s, restore to factory<br>setting and reboot |
| TF card slot | Support local storage (Max 128G)                        |

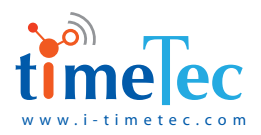

# INSTALLATION

### 1. Type 1 Desktop installation

- Take off the protective film of poster, and stick it the button of camera correctly as below shown;
- Take off the rest protective film, and stick the camera at clean and glaze surface, as below shown.

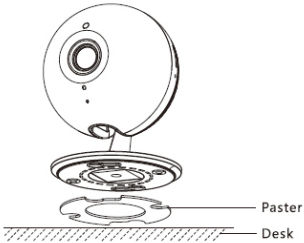

### 2. Type 2 Ceiling installation

- Stick the positioning tool at special surface;
- Choose any two points, as shown below, and drill holes accordingly;
- Insert tubes into holes and fix;
- Align tubes and camera, then fix them together with screws, shown as below.

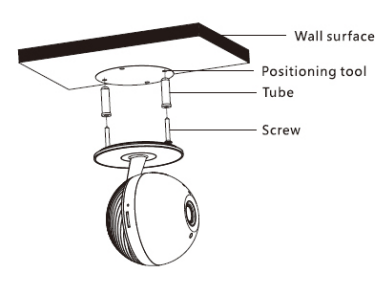

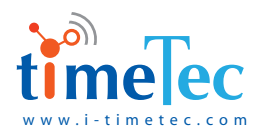

# HOW TO USE

### Step 1 • CONNECT DEVICE

Power up: connect camera to power supply with adaptor.

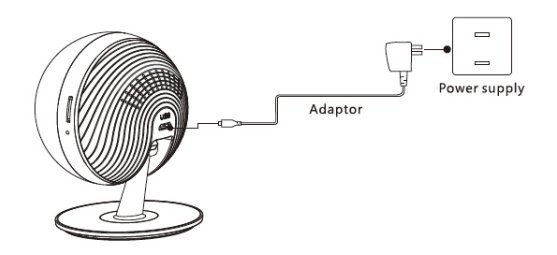

Once get power, indicator will turn on, and comes with voice prompt "Initialize success, please configure WIFI".

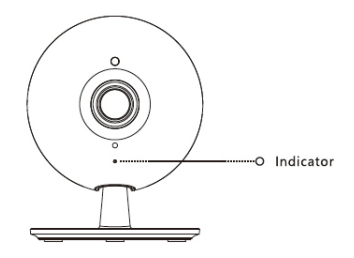

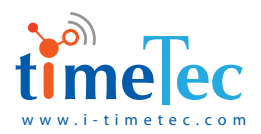

### Step 2 • BONDING DEVICE TO APP

User register: Scan the QR code on packing box to download i-TimeTec APP and finish registration.

#### Network connection:

- Have the smart phone visit the WIFI which the camera should connect to;
- Login APP, follow its guidance and scan camera's QR code at its button;
- Follow APP's guidance to finish network setting until voice prompt "Configuration success, welcome to use".

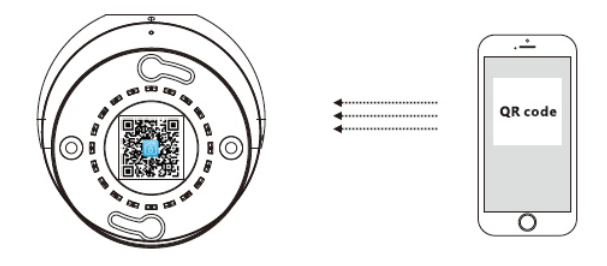

**Remark:** Make sure the router is fine before have the camera connected to.

Connection success: the indicator turns to green, and it will be online at APP.

**Remark:** If need to change the WIFI/router, please long press the RESET key 5s, until voice prompt "i-TimeTec", then it will reboot and follow voice prompt to do setting again.

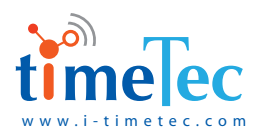

# QA & NOTES

#### (1) Q: Prompts up "Camera offline" or "Fail to download video" after connection

A: Make sure the WIFI/router could visit internet; make sure the WIFI was not changed, if changed, please long press the RESET key 5s, until voice prompt "Factory reset success ", then it will reboot and follow voice prompt to do setting again.

#### (2) Q: Squeal comes during intercom

A: The squeal is caused by too close distance between camera and phone, please keep proper distance.

#### (3) Q: Camera is offline

A: Make sure the WIFI/router is available; mobile already logined the WIFI that the camera should connect to; enter correct WIFI information; are there too much devices connect to that WIFI.

#### (4) Q: Fail to login APP or download video

A: Make sure your phone could visit internet and with high speed, also make sure "i-TimeTec" APP is not forbidden to internet.

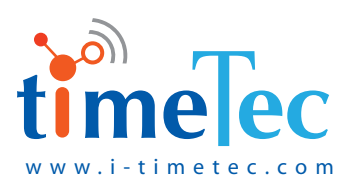